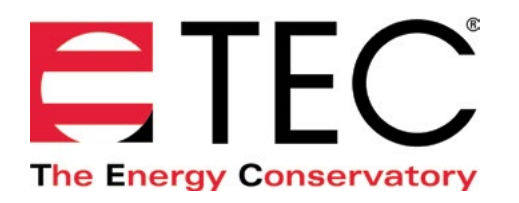

# DG-1000 PRESSURE AND FLOW GAUGE

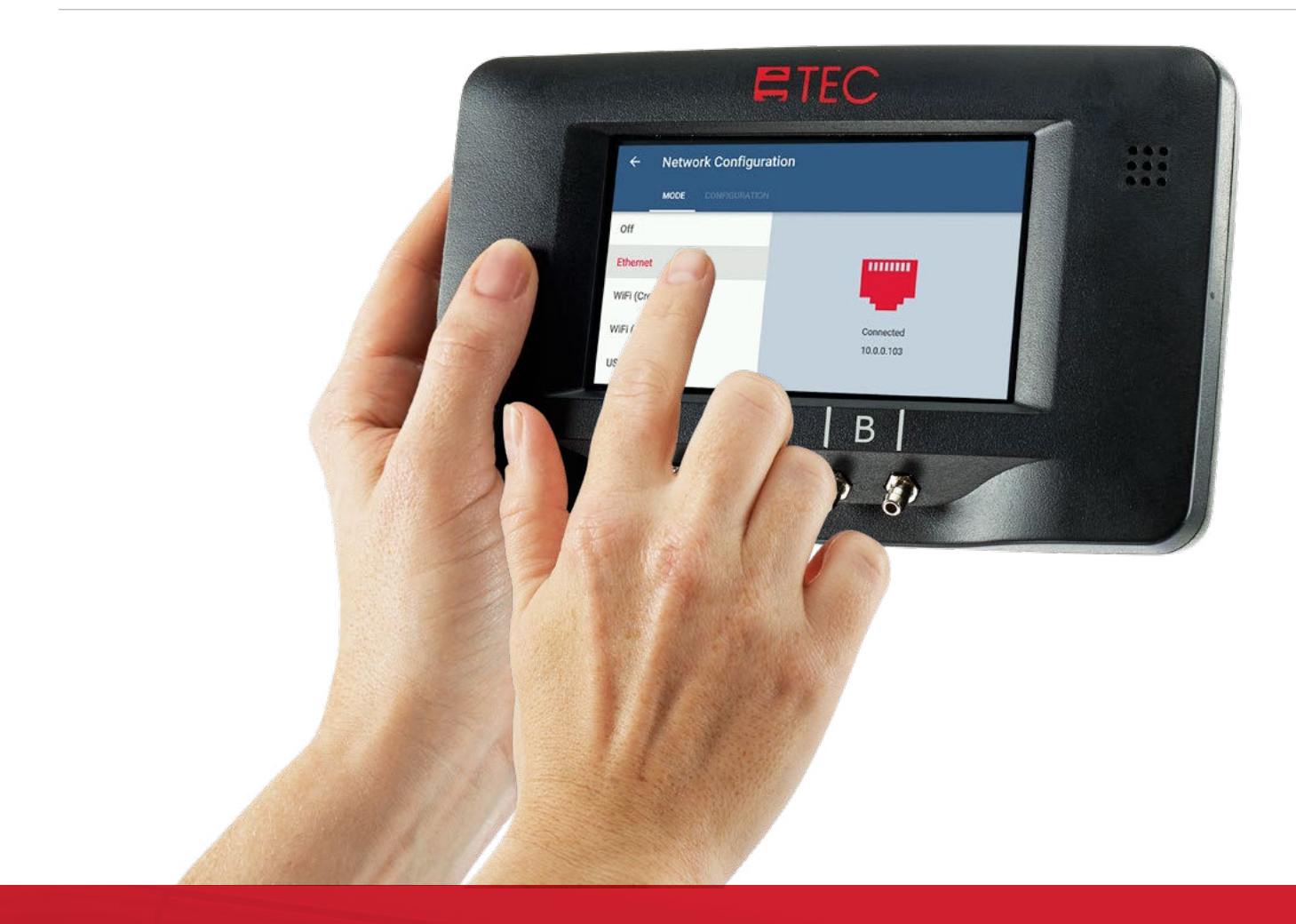

## PORTS AND NETWORKING BASICS QUICK GUIDE

Based on software version 1.1.0 (8)

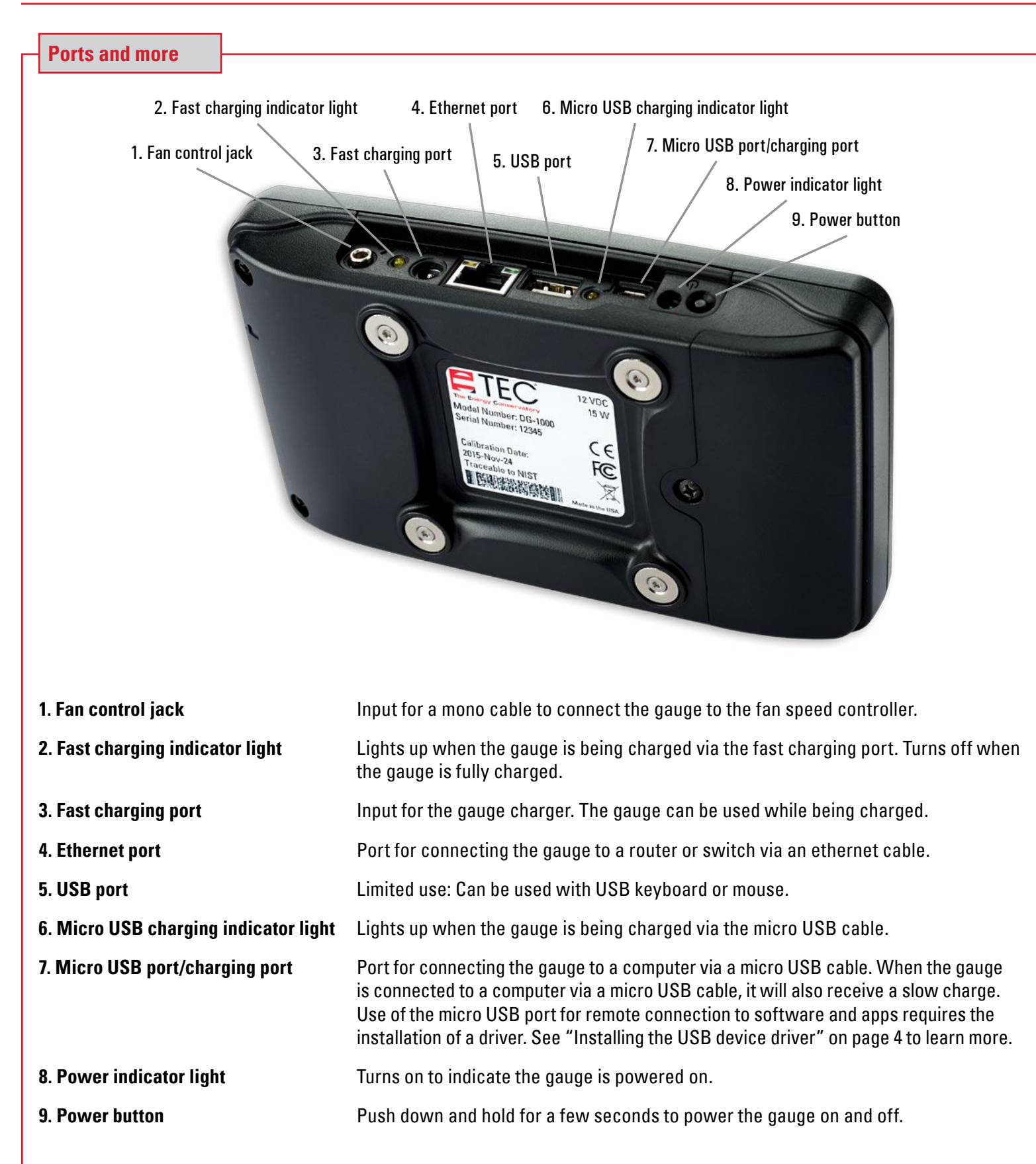

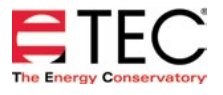

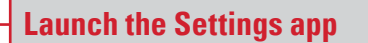

Open the Settings app to view the DG-1000 settings, which include the networking options.

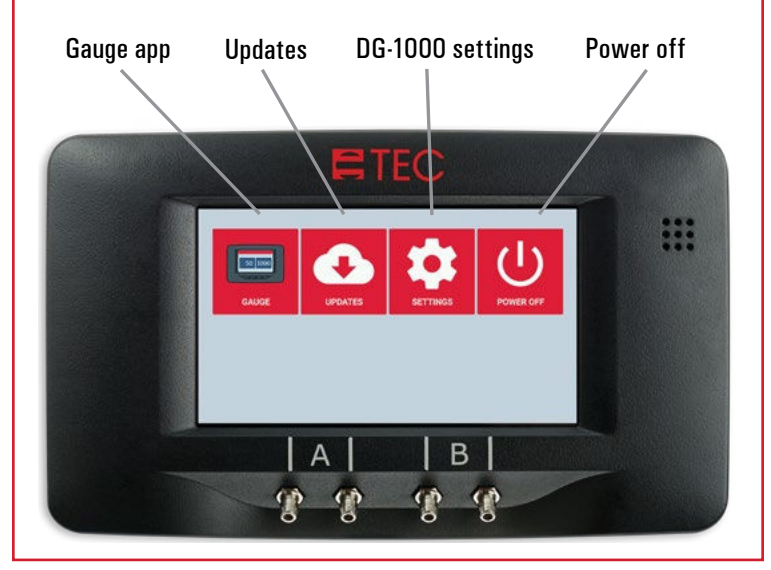

#### **Open the Network Configuration settings**

Touch Network Configuration to set the needed networking settings. Networking options are used to remotely connect to the DG-1000 using TEC software and apps, or to connect to the internet for updates.

#### **Network Configuration**

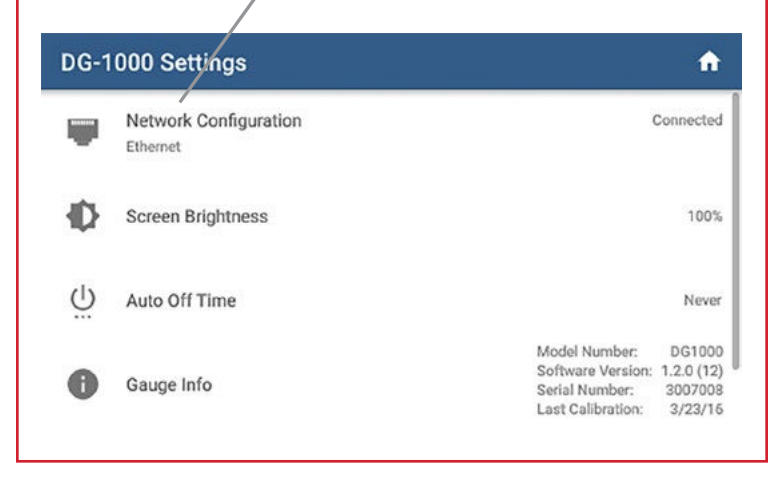

#### **Network Configuration menu**

#### Touch to select networking option

| ← Network Configuration |                     |
|-------------------------|---------------------|
| MODE CONFIGURATION      | ų –                 |
| Off                     |                     |
| Ethernet                | $\frown$            |
| WiFi (Create Network)   | ×                   |
| WiFi (Join Network)     | Networking Disabled |
| USB                     |                     |
|                         |                     |

### Off

Networking is disabled

#### Ethernet

The Ethernet port is used with a router or switch to connect the gauge to a computer or mobile device, or to create a network of multiple gauges that can connect to a Windows computer or mobile device.\*

#### WiFi (Create Network)

The built-in WiFi adapter creates and broadcasts a wireless network that can be used to wirelessly connect the gauge to a computer or mobile device.

#### WiFi (Join Network)

The built-in WiFi adapter can join an existing wireless network (typically a router). This option can be used to connect the gauge to computer or mobile device, or to create a network of multiple gauges that can connect to a computer or mobile device.\*

#### **Micro-USB Port**

This port is used to connect the gauge directly to a USB port on a Windows computer. This requires a device driver to be installed on the computer. See instructions in the USB driver installation section of this quick guide.

\* If the router or network has an internet connection, then the Update app can be used to check for and install available updates.

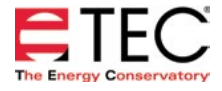

| TEC software and the DG-1000                                                                                                    | Installing the USB device driver continued                                                                    | d                                                                                                    |  |
|----------------------------------------------------------------------------------------------------|----------------------------------------------------------------------------------------------------|----------------------------------------------------------------------------------------------------|--|
| TEC software that can be used to remotely connect to a DG-1000 includes: <b>TECTITE and TECTITE Express (Windows)</b>                                             | Touch Network Configuration     Network Configuration                                                         |                                                                                                    |  |
| Conduct tests and generate reports on fully automated airtightness tests of buildings using a single fan.                                                         | DG-1000 Settings                                                                                              | A                                                                                                    |  |
| <b>TECLOG3 (Windows)</b><br>Conduct automated multi-fan airtightness tests of large                                                                               | Network Configuration     Ethernet                                                                            | Connected                                                                                                    |  |
| buildings, and data log and graphically display pressure<br>measurements from one or more gauges.                                                                 | Screen Brightness                                                                                             | 100%                                                                                                    |  |
| TEC Gauge (Windows and mobile)                                                                                                    | U Auto Off Time                                                                                               | Never                                                                                                    |  |
| Formerly named iTEC-700. Used to remotely display, control and capture readings from a single gauge.                                                              | Gauge Info Software Software Software Last Calit                                                              | Imber:         DG1000           Version:         1.2.0 (12)           mber:         3007008           paration:         3/23/16 |  |
| <b>TEC Auto Test (mobile)</b><br>Conduct tests and generate reports on fully automated<br>airtightness tests of buildings and duct systems using a<br>single fan. | Select USB from the Network Configura                                                                         | ition options                                                                                                    |  |
| ·                                                                                                    | USB                                                                                                    |                                                                                                    |  |
| Installing the USB device driver The DG-1000 USB device driver is compatible with                                                                                 |                                                                                                    |                                                                                                    |  |
| <ul> <li>Windows 7</li> <li>Windows 8</li> </ul>                                                                                                    | Off                                                                                                    |                                                                                                    |  |
| Windows 10                                                                                                    | Ethernet                                                                                                    |                                                                                                    |  |
| 1. Make sure the computer is connected to the internet.                                                                                                    | WiFi (Join Network)<br>WiFi (Join Network) Not Connected                                                      |                                                                                                    |  |
| <ol> <li>The Windows Update service on the computer must<br/>be configured to allow downloading and installation of<br/>driver software</li> </ol>                | USB                                                                                                    |                                                                                                    |  |
| 3. Enable the USB networking port on the DG-1000 gauge.                                                                                                    | <ul> <li>The networking status in the Network<br/>Configuration screen will show "Not Connected."</li> </ul>  |                                                                                                    |  |
| • Touch Settings on the home screen                                                                                                    | <ol> <li>Connect the micro-USB end of the cable to the gauge,<br/>and the USB end to the computer.</li> </ol> |                                                                                                    |  |
| DG-1000 settings                                                                                                    |                                                                                                    |                                                                                                    |  |

POWER OFF

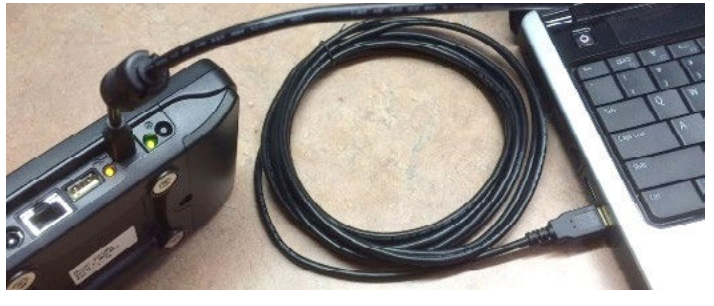

50 1000

GAUGE

UPDATES

SETTINGS

#### Installing the USB device driver continued

5. Windows Update will now search for the appropriate device driver to install. Once the device driver is found, Windows will install the driver on the computer, and may display the message "USB Ethernet/RNDIS Gadget. Device driver software installed successfully."

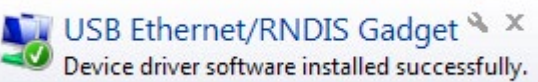

illy. 🗟

6. Once the driver is installed, the networking status in the Network Configuration screen of the gauge will update to say "Connected."

#### Installing the USB device driver continued

#### Optional

7. With the USB cable plugged into the gauge and computer, open the Device Manager on the computer and look at the network adapters section (you may need to click on the arrow next to network adapters to show the current active devices). You should see USB Ethernet/RNDIS Gadget in the network adapters section. (Device Manager is available from the Control Panel menu.)

| Bevice Manager                  |
|---------------------------------|
| <u>File Action View H</u> elp   |
|                                 |
| ▲ 🚔 EC-PC01                     |
| ⊳ - 🖳 Computer                  |
| Disk drives                     |
| Display adapters                |
| DVD/CD-ROM drives               |
| Human Interface Devices         |
| IDE ATA/ATAPI controllers       |
| ⊳                               |
| Mice and other pointing devices |
| 👂 🖳 Monitors                    |
| A Providence And Andrews        |
|                                 |
| USB Ethernet/RNDIS Gadget       |
| 🛛 🕞 🕞 Other devices             |
| Ports (COM & LPT)               |
| Processors                      |

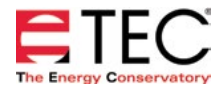

#### **Software Information**

The Energy Conservatory (TEC) offers a variety of Windows-based programs. These programs can be found and downloaded for free at <u>software.energyconservatory.com</u>.

TEC also offers driver support for the DG-500, DG-700 and DG-1000. The drivers are designed to work with Windows-based computers with the following operating systems:

- Windows 7
- Windows 8
- Windows 8.1
- Windows 10

The drivers are available through Windows Update, and the DG-500 and DG-700 drivers can be downloaded from TEC at <u>software.energyconservatory.com</u>.

TEC also offers mobile apps for Apple and Android devices that can be found in the Apple App Store or the Google Play Store.

#### **Instructional Videos**

The Energy Conservatory (TEC) offers a variety of online instructional videos, including

- Minneapolis Blower Door Quick Guide
- Minneapolis Duct Blaster Quick Guide
- Field Calibration Checks for Gauges
- Pressure and Airflow Basics
- Exhaust Fan Flow Meter
- TECLOG3
- TECTITE 4.0
- And many more

Visit www.YouTube.com/EnergyConservatory to see all of TEC's instructional videos.

#### More DG-1000 Guides

All DG-1000 guides are available online at energyconservatory.com/dg1000guides

Please refer to the guides listed below for further instructions.

- DG-1000 Overview Booklet
- DG-1000 Basic Use Quick Guide
- <u>Connecting a Single DG-1000 Quick Guide</u>
- <u>Connecting Multiple DG-1000's Quick Guide</u>
- Using the DG-1000 with the Minneapolis Blower Door
- Using the DG-1000 with the Minneapolis Duct Blaster (coming soon)

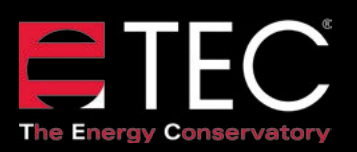

2801 21st Avenue South Suite 160 Minneapolis, Minnesota 55407 Phone: (612) 827-1117 Fax: (612) 827-1051

info@energyconservatory.com energyconservatory.com